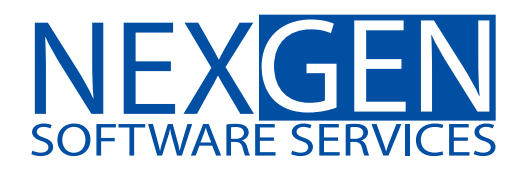

# **TOMORROW'S TRADING TECHNOLOGY**

100% automated Fibonacci support and resistance levels that you can count on every single trading day in an instant.

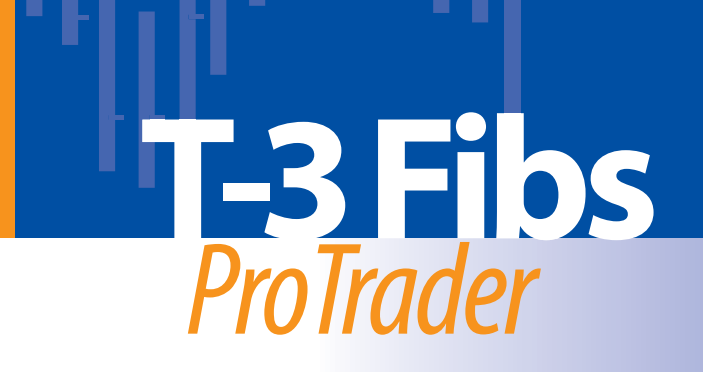

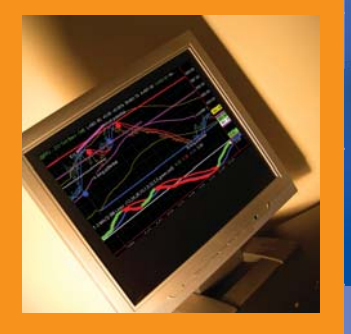

# Loading Ninja Trader Demo from AMP futures

Click <u>http://www.ampfutures.com/nexgen.php</u> to get to the downloads page and fill out the information to get your Free Ninja Demo.

Welcome Nexgen Traders!

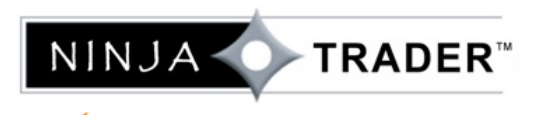

is the combined result of an industry leading trading platform powered by an institutional grade trading engine that is managed by an experienced team of network professionals. Solutions for selfdirected traders, automated systems and API developers all in one package. <u>Zen-Fire</u> provides the speed, reliability and functionality needed for trading and centralizes back-office setup and order management for enhanced risk management.

#### NinjaTrader Direct - FREE

Fully licensed Depth of Market Trading Windew Time Charts & more.

NinjaTrader Standard- \$60/month

Brackets, Trailing Stops, OCO's plus many other Advanced Order Strategies.

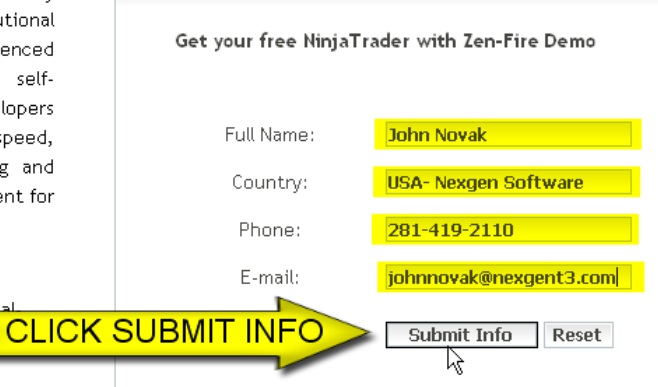

Ninja can then be downloaded from the screen you will be taken to after clicking submit.

## Congratulation! Thank you for registering for the Free Simulated NinjaTrader Demo

Below you will find your licence key, Ninja Trader download, and an online tutorial of the trading software.

#### To access NinjaTrader, you must follow the instructions below:

- Click on the download link below, a pop-up window will appear.
- Check "Save this Program to disk" and click "OK".
- Save the program into your "Desktop".
- Once download is complete, click on "Open". (If "Open" is not available go to the desktop where you saved the file and double click on it).
- Follow the installation instructions on the screen.

Important: Also, you must first install the Microsoft .NET 2.0 Framework.

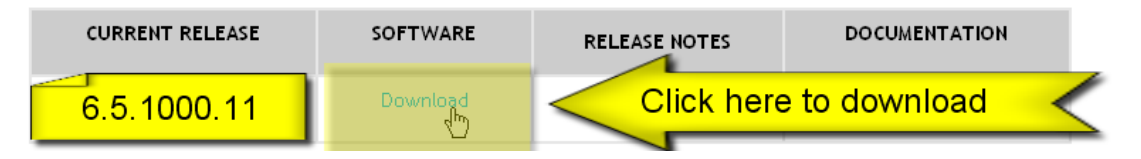

This will bring up a file download window that you will need to click RUN when you see it.

| File Download - Security Warning |                                                                                                    |    |  |  |  |  |  |  |
|----------------------------------|----------------------------------------------------------------------------------------------------|----|--|--|--|--|--|--|
| Do you                           | want to run or save this file?                                                                                           |    |  |  |  |  |  |  |
|                                  | Name: setup.exe<br>Type: Application, 223 KB<br>From: www.ninjatrader-support2.com                                       |    |  |  |  |  |  |  |
|                                  | Run Save Cancel                                                                                                    | ]  |  |  |  |  |  |  |
| ١                                | While files from the I t can be useful, this file type can potentially harm your run or save this soft. What's the risk? | ot |  |  |  |  |  |  |

You will need to click run again on the next file window that pops up.

| Internet Explorer - Security Warning                                                                                                    | ×                   |
|----------------------------------------------------------------------------------------------------|---------------------|
| Do you want to run this software?                                                                                                    |                     |
| Name: setup.exe Publisher: NinjaTrader, LLC                                                                                                    |                     |
| More options                                                                                                    |                     |
| While files from the Internet can be useful, this pe can potentially have your computer. Only run software from publisher u trust. What's the r | arm<br>i <u>sk?</u> |
|                                                                                                    |                     |

You will see the progress of the download.

| Tod will see the progress of the downlot   | .u.    |
|--------------------------------------------|--------|
| Downloading NinjaTrader                    |        |
|                                            | R      |
| NinjaTrader installer (10.42MB of 30.55MB) |        |
|                                            |        |
|                                            |        |
|                                            | Cancel |
|                                            |        |

When you get to the last screen you will click install or finish. I had ninja loaded so this screen may vary just a bit.

| 🙀 NinjaTrader 6.5                         |                     |           |        |
|-------------------------------------------|---------------------|-----------|--------|
| Welcome to the NinjaTra                   | der 6.5 Set         | up Wizard |        |
| Select whether you want to repair or remo | ove NinjaTrader 6.5 | i         |        |
| Repair NinjaTrader 6.5                    |                     |           |        |
| C Remove NinjaTrader 6.5                  |                     |           |        |
|                                           |                     |           |        |
|                                           |                     |           |        |
|                                           |                     |           |        |
|                                           |                     |           |        |
|                                           |                     |           |        |
|                                           | Cancel              | < Back    | Finish |

Once Ninja Trader is installed you will have to set up a connection.

Start Ninja Trader by double clicking on the ICON that was created on the desktop.

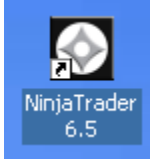

Set up connection by clicking TOOLS then ACCOUNT CONNECTIONS

| ¢۵  | 🔆 Control Center - T-3 Ninja ES |      |                     |    |     |            |           |         |       |       |       |     |         |         |        |        |     |
|-----|---------------------------------|------|---------------------|----|-----|------------|-----------|---------|-------|-------|-------|-----|---------|---------|--------|--------|-----|
| Fil | e                               | Tool | s Help [+/-]        |    | ,   |            |           |         |       |       |       |     |         |         |        |        |     |
| Ord | lers                            |      | Instrument Manager  |    | cou | nts 🛛 Acco | ount Perf | ormance | Log   |       |       |     |         |         |        |        |     |
|     | Bi                              |      | Historical Data     | •  |     |            |           |         | Order | Туре: | Q ty: |     | Limit F | Price:  | Stop I | Price: |     |
|     | n/-                             |      | New NinjaScript     | •  | <   | Default>   |           | -       | Limit |       | • 1   | -   | 0       | •       | 0      | -      | *   |
| Ь.  | n/-                             | 2    | Edit NinjaScript    | •  | E   | S 09-09    |           | •       | ]     |       |       |     |         |         |        |        |     |
|     | n/                              | 7    | Output Window       |    |     |            |           |         |       |       | Buy   |     |         |         | Sell   |        |     |
|     | otri                            |      | Account Connections | 2  | top | State      | Filled    | Aug P   | Pomo  | Name  | 000   | TIE | GTD     | Account | Conn   | ID     | l c |
| -   | isur-                           | ٢    | Options             | -0 | τορ | State      | Filled    | Avgr    | nema  | Name  | 000   | TIF | uib     | Accou   | Conn   | ID     | 3   |
|     |                                 |      |                     |    | ·   |            |           |         |       |       |       |     |         |         |        |        |     |

To make new connection click the ADD button

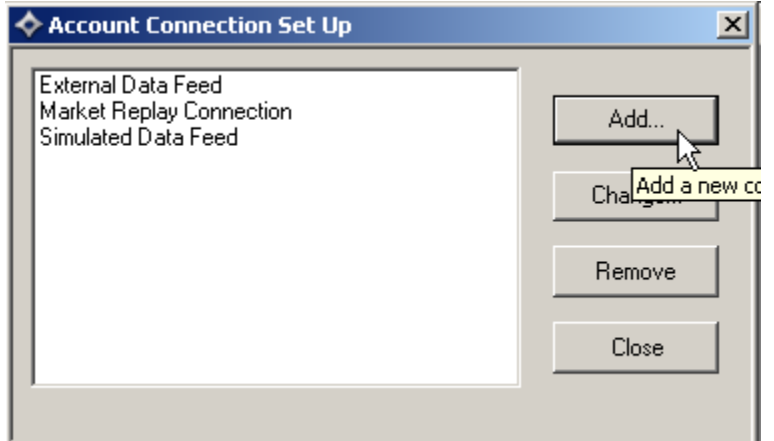

Then click the NEXT button

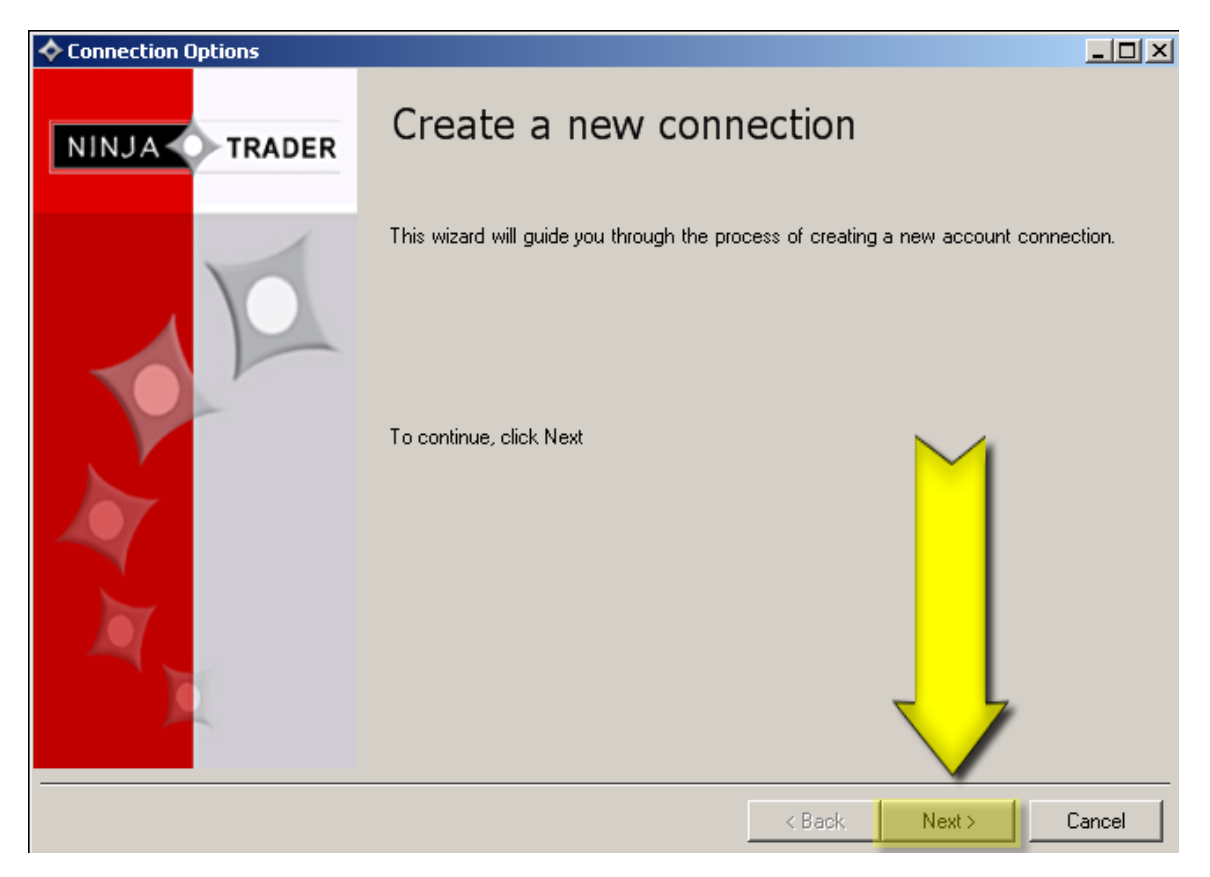

You will then need to name your connection. AMP is easy but you may name it what you wish.

| <b></b> | Connection O  | ptions                                |                                |           |        |        |     |
|---------|---------------|---------------------------------------|--------------------------------|-----------|--------|--------|-----|
| G       | eneral        |                                       |                                |           |        |        |     |
|         | Enter your ge | neral account connection information. |                                |           |        |        |     |
|         |               |                                       |                                |           |        |        |     |
|         |               |                                       |                                |           |        |        |     |
| n n     | lame yo       | ur connection                         |                                |           |        |        |     |
|         |               |                                       |                                |           |        |        | - / |
|         |               | Provider:                             | Zen-Fire                       |           | MUSTUS | = THIS |     |
|         |               | Backup datafeed connection:           | <none></none>                  |           |        |        |     |
|         |               |                                       | ,                              |           |        |        |     |
|         |               | Historical Data                       |                                |           |        |        |     |
|         |               | Enabled                               |                                |           |        |        |     |
|         |               |                                       |                                |           |        |        |     |
|         |               | C Disabled, I will use another        | connection for historical data |           |        |        |     |
|         |               |                                       |                                |           |        |        |     |
|         |               |                                       |                                | JL        |        |        |     |
|         |               |                                       |                                |           |        |        |     |
|         |               |                                       | Z Bac                          | Nevt Nevt | Cancel |        |     |
|         |               |                                       |                                |           |        |        |     |

Then you will need to apply the user name and password that AMP sent to your email you used when registering for the demo of Ninja Trader.

| Connection Options       |                   |        |        |        |
|--------------------------|-------------------|--------|--------|--------|
| Zen-Fire                 |                   |        |        |        |
| Enter your Zen-Fire acco | ount information. |        |        |        |
|                          |                   |        |        |        |
|                          |                   |        |        |        |
|                          |                   |        |        |        |
| User name:               |                   |        |        |        |
| Password:                |                   |        |        |        |
|                          |                   |        |        |        |
|                          | Settings>>        |        |        |        |
|                          |                   |        |        |        |
|                          |                   |        |        |        |
|                          |                   |        |        |        |
|                          |                   |        |        |        |
|                          |                   |        |        |        |
|                          |                   |        |        |        |
|                          |                   |        |        |        |
|                          |                   | < Back | Next > | Cancel |
|                          |                   |        |        |        |

### You will find this information in the email that AMP futures sent you.

From: AMP Futures & Forex
Date: Tuesday, July 14, 2009 10:01 AM

 To:
 johnnovak@nexgent3.com

 Subject:
 Ninja Trader Demo with Zen-Fire

Subject: Ninja Trader Demo with Zen-Fire

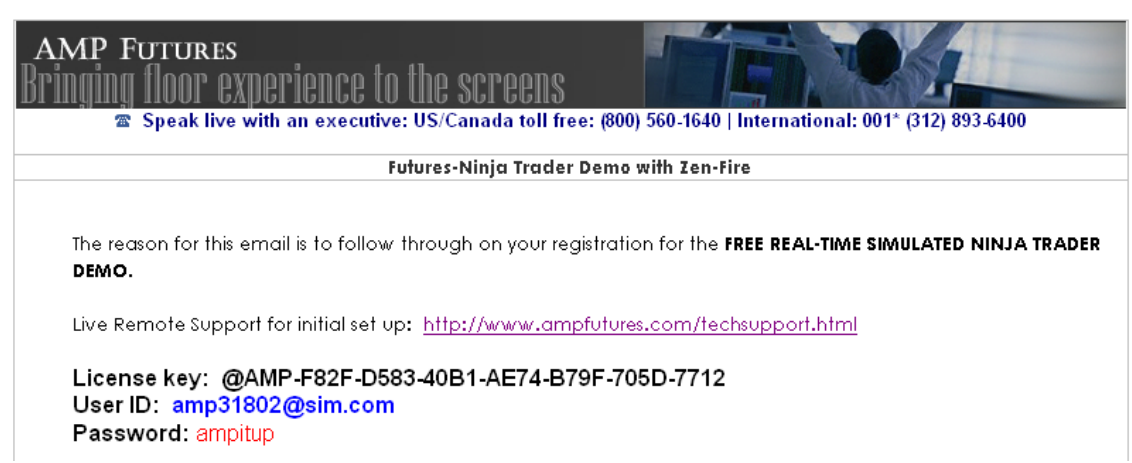

### Enter your info and then click NEXT

| Connection Options        |                  |        |
|---------------------------|------------------|--------|
| Zen-Fire                  |                  |        |
| Enter your Zen-Fire accou | unt information. | [      |
|                           |                  |        |
|                           |                  |        |
|                           |                  |        |
| User name:                | amp31802@sim.com |        |
| 0.000                     |                  |        |
| Password:                 | ×××××××          |        |
|                           |                  |        |
|                           | Settings >>      |        |
|                           |                  |        |
|                           |                  |        |
|                           |                  |        |
|                           |                  |        |
|                           |                  |        |
|                           |                  |        |
|                           |                  |        |
|                           |                  |        |
|                           | < Back Next >    | Cancel |
|                           |                  |        |

Then you will be prompted to finish and close window for connections.

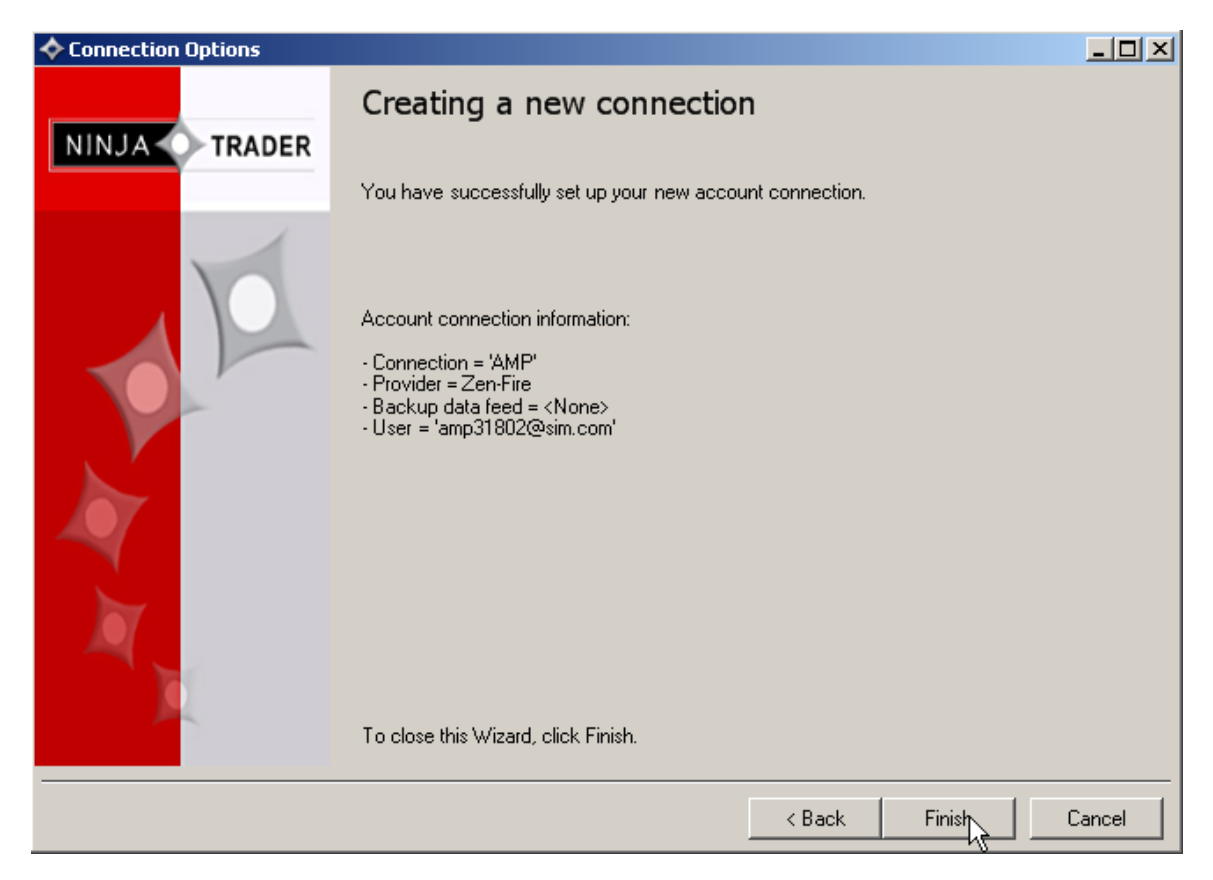

You will then need to connect to the AMP data feed in ninja trader.

| ŀ | 🔷 Co | ntrol Center - T-3   | Ninja ES |                   |                       |             |         |            |            |             |
|---|------|----------------------|----------|-------------------|-----------------------|-------------|---------|------------|------------|-------------|
|   | File | Tools Help           | [+/-]    | _                 |                       |             |         |            |            |             |
| Γ |      | New                  | +        | ons Accounts Acc  | count Performance   1 | Log         |         |            |            |             |
|   | Ъ    | Workspaces           | •        |                   |                       | Order Type: | Qty:    | Limit Pric | e: Stop F  | Price: TIF: |
|   |      | Connect              | •        | AMP               |                       | Limit       | • 1     | ÷ 0        | -          |             |
|   |      | Disconnect           | •        | External Data     | Ased                  |             |         |            |            |             |
|   |      | Flatten Everything   |          | Market Replay Con | Connection            |             | Buy     | -          | Sell       |             |
|   |      | AT Interface         |          | Simulated Data    | )Feed                 | nema Name   | 9 OCO T | TIF GTD A  | iccou Conn | ID Strate   |
|   | 1    | Global Simulation Me | ode      |                   |                       |             |         |            |            |             |

You are now loaded and ready to load the T-3 Software into your machine.